Click on START/ Windows LOGO at the lower left corner of your screen.

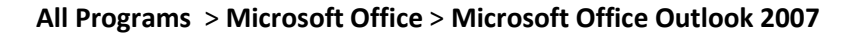

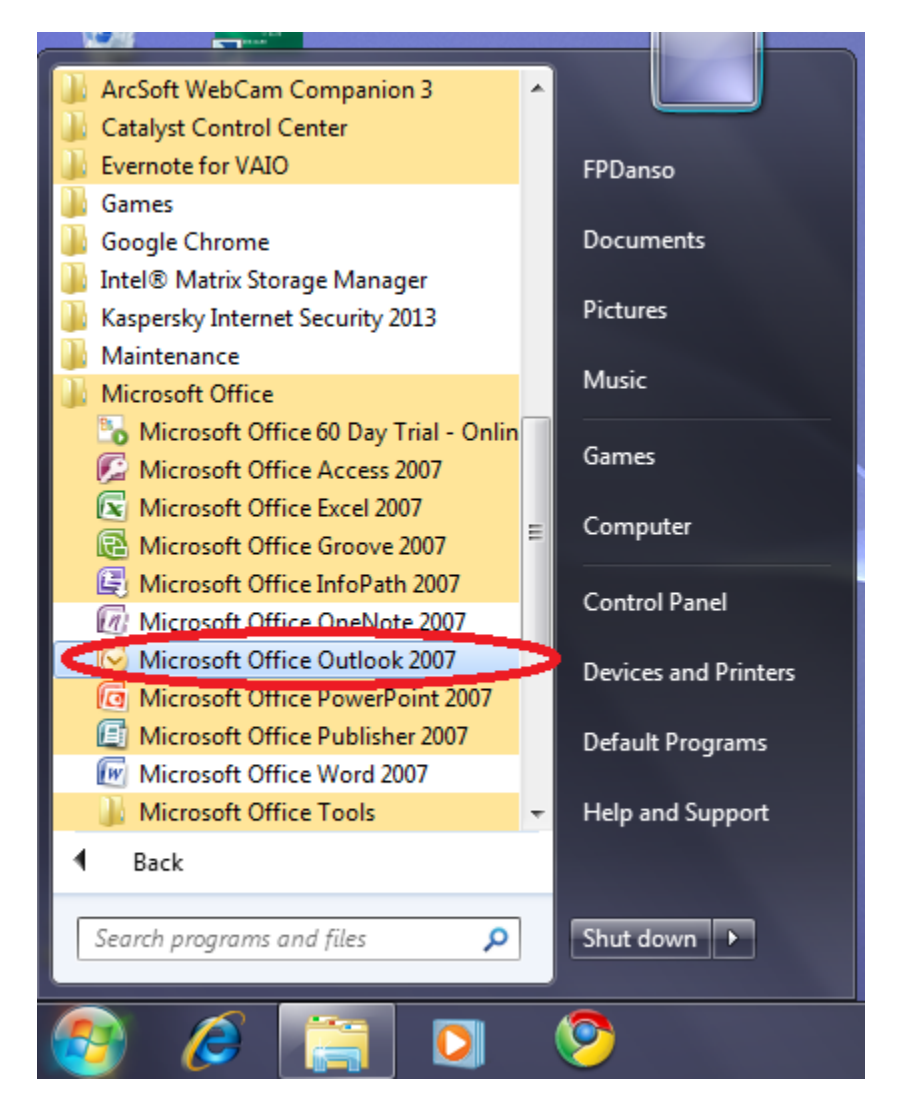

 If you have not setup Outlook before, you should "Outlook Start up Screen" (skip 2 if you have Outlook Start up Screen )

Click Next > Select "Yes" then Next >

 If you don't see outlook startup screen but a version of already configured outlook itself ,Go to Tools > Email Account > Under the Email Headings, select Add a new email account,

Click Next >

Check on the box next to "Manually configure server settings or additional server types"

| Add New E-mail Accoun                                        | t                                                                                                    | X      |
|--------------------------------------------------------------|----------------------------------------------------------------------------------------------------|--------|
| Auto Account Setu<br>Clicking Next will o<br>Exchange server | p<br>contact your e-mail server and configure your Internet service provider or Microsoft<br>account settings. | ×      |
| Your Name:                                                   | Example: Barbara Sankovic                                                                                      |        |
| E-mail Address:                                              | Example: barbara@contoso.com                                                                                   |        |
| Password:<br>Retype Password:                                |                                                                                                    |        |
|                                                              | Type the password your internet service provider has given you.                                                |        |
|                                                              |                                                                                                    |        |
| Manually configure s                                         | server settings or additional server types                                                                     |        |
|                                                              | <back next=""></back>                                                                                          | Cancel |

Click **Next** > Select **Internet Email** > then **Next** > Enter the Your own credentials as done by this user in the picture;Your Name,Your Email Address and Server Information remains the same & change Logon Information to your full UG email account and Password

| Add New E-mail Account                                |                                     |                                                      |  |  |
|-------------------------------------------------------|-------------------------------------|------------------------------------------------------|--|--|
| Internet E-mail Settings<br>Each of these settings ar | e required to get your e-mail accou | nt working.                                          |  |  |
| User Information                                      |                                     | Test Account Settings                                |  |  |
| Your Name:                                            | Emmanuel Tetteh                     | After filling out the information on this screen, we |  |  |
| E-mail Address:                                       | ematetteh@ug.edu.gh                 | button below. (Requires network connection)          |  |  |
| Server Information                                    |                                     |                                                      |  |  |
| Account Type:                                         | POP3                                | Test Account Settings                                |  |  |
| Incoming mail server:                                 | pop.ug.edu.gh                       |                                                      |  |  |
| Outgoing mail server (SMTP):                          | smtp.ug.edu.gh                      |                                                      |  |  |
| Logon Information                                     |                                     |                                                      |  |  |
| User Name:                                            | ematetteh@ug.edu.gh                 |                                                      |  |  |
| Password:                                             | ******                              |                                                      |  |  |
| 🔽 R                                                   | Remember password                   |                                                      |  |  |
| Require logon using Secure                            | Password Authentication (SPA)       | More Settings                                        |  |  |
|                                                       |                                     | < Back Next > Cancel                                 |  |  |

Then click on "More Setteings" button >

Click on 2<sup>nd</sup> tab "Outgoing Server", check the box next to "My Outgoing server requires authentication"

| Internet E-mail Settings                           |                                              |  |  |  |
|----------------------------------------------------|----------------------------------------------|--|--|--|
| General                                            | Outgoing Server Connection Advanced          |  |  |  |
| My outgoing server (SMTP) requires authentication  |                                              |  |  |  |
| 0 U                                                | Jse same settings as my incoming mail server |  |  |  |
| © ⊑                                                | og on using                                  |  |  |  |
| [] ι                                               | Jser Name:                                   |  |  |  |
| F                                                  | Password:                                    |  |  |  |
|                                                    | ✓ Remember password                          |  |  |  |
| Require Secure Password Authentication (SPA)       |                                              |  |  |  |
| Log on to incoming mail server before sending mail |                                              |  |  |  |
|                                                    |                                              |  |  |  |
|                                                    |                                              |  |  |  |
|                                                    |                                              |  |  |  |
|                                                    |                                              |  |  |  |
|                                                    |                                              |  |  |  |
|                                                    |                                              |  |  |  |
|                                                    |                                              |  |  |  |
|                                                    |                                              |  |  |  |
|                                                    |                                              |  |  |  |
|                                                    | OK Cancel                                    |  |  |  |

Click on the last tab called "Advanced". Incoming server (POP3) -110, Outgoing server(SMTP)-25, Use the following type of encryption connection - None

| Internet E-mail Settings                             |  |  |  |
|------------------------------------------------------|--|--|--|
| General Outgoing Server Connection Advanced          |  |  |  |
| Server Port Numbers                                  |  |  |  |
| Incoming server (POP3): 110 Use Defaults             |  |  |  |
| This server requires an encrypted connection (SSL)   |  |  |  |
| Outgoing server (SMTP): 25                           |  |  |  |
| Use the following type of encrypted connection: None |  |  |  |
| Server Timeouts                                      |  |  |  |
| Short J Long 1 minute                                |  |  |  |
| Delivery                                             |  |  |  |
| Leave a copy of messages on the server               |  |  |  |
| Remove from server when delated from 'Delated Items' |  |  |  |
| Remove from server when deleted from Deleted Items   |  |  |  |
|                                                      |  |  |  |
|                                                      |  |  |  |
|                                                      |  |  |  |
|                                                      |  |  |  |
| OK Cancel                                            |  |  |  |

When your done, you click **OK** button, to return to the previous window

This time click **Next** then **Finish** to complete it. You should now see your mails coming into your microsoft outlook mail box.